# 透過FMC管理的CLI升級FTD HA

目錄

| <u>簡介</u>     |
|---------------|
| <u>必要條件</u>   |
|               |
| 採用元件          |
| <u>背景資訊</u>   |
| <u>設定</u>     |
| <u>準備升級</u>   |
| 檢查容錯移轉狀態      |
| 上傳升級套件        |
| <u>準備程度檢查</u> |
| <u>升級安裝</u>   |
| <u>驗證</u>     |

## 簡介

本檔案介紹透過指令行介面(CLI)升級Cisco Firepower威脅防禦(FTD)裝置的詳細程式。

必要條件

### 需求

思科建議您瞭解以下主題:

- 思科安全防火牆管理中心(FMC)
- 思科安全防火牆威脅防禦(FTD)

採用元件

本文中的資訊係根據以下軟體和硬體版本:

- Cisco安全防火牆管理中心7.2.8版

- VMWare v7.2.2的Cisco Firepower威脅防禦

本文中的資訊是根據特定實驗室環境內的裝置所建立。文中使用到的所有裝置皆從已清除(預設))的組態來啟動。如果您的網路運作中,請確保您瞭解任何指令可能造成的影響。

## 背景資訊

本文檔的特定要求包括:

- 運行版本7.2或更高版本的思科安全防火牆威脅防禦
- 運行版本7.2或更高版本的Cisco Secure Firewall Management Center

設定

透過CLI升級一對FTD裝置時,裝置上必須存在升級套件檔案。透過CLI成功升級的前提條件是沒有 待處理的部署。

## 準備升級

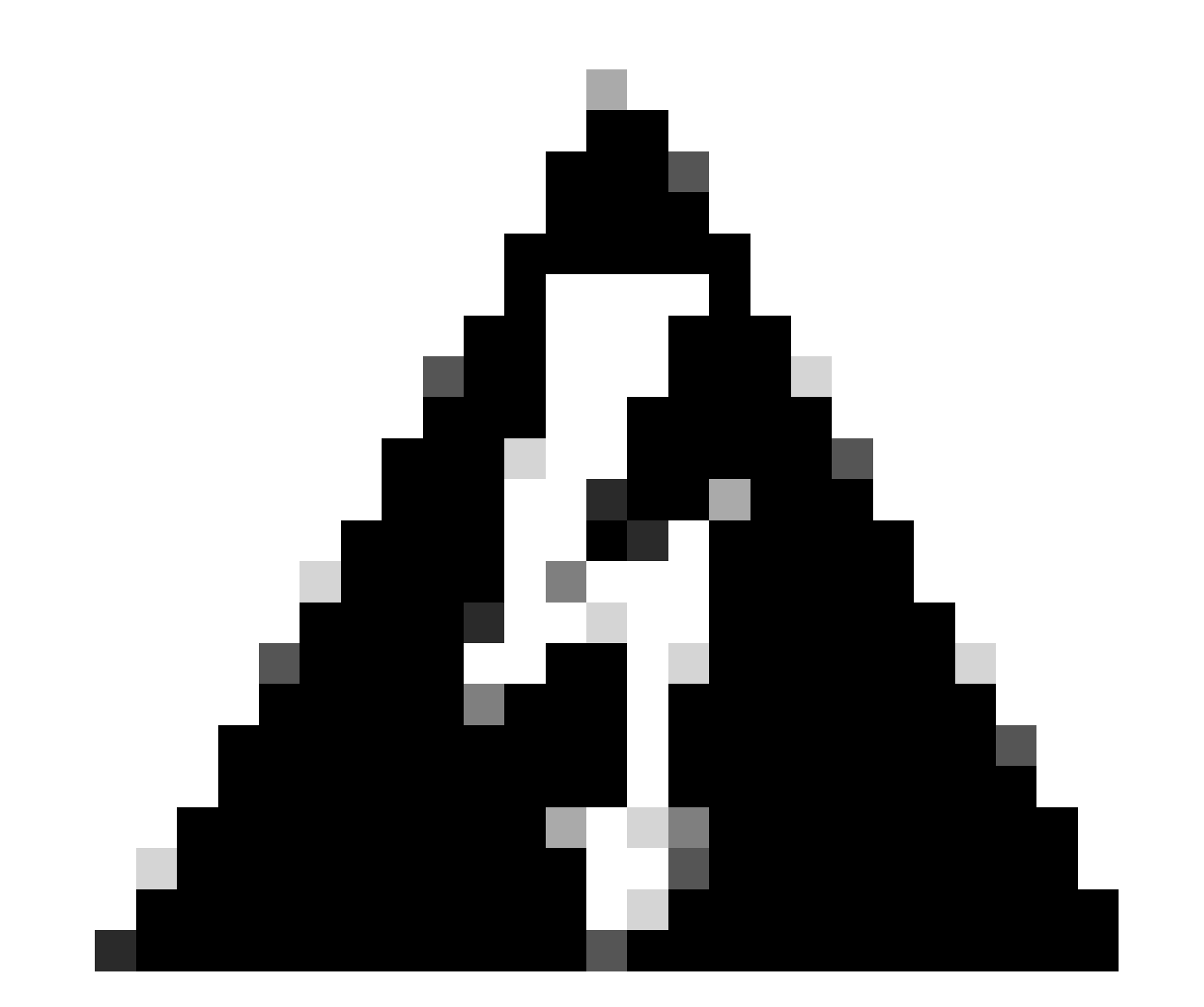

警告:檢查升級順序,選擇備用/活動,以避免任何流量中斷。

1. 從配置為「備用」的裝置開始。

2. 在clish模式下輸入expert(後跟sudo su)以在expert模式下訪問CLI。確認裝置密碼以提升許可權並

#### 進入專家模式。

Copyright 2004-2022, Cisco and/or its affiliates. All rights reserved. Cisco is a registered trademark of Cisco Systems, Inc. All other trademarks are property of their respective owners. Cisco Firepower Extensible Operating System (FX-OS) v2.12.0 (build 1104) Cisco Firepower Threat Defense for VMware v7.2.2 (build 54) > expert admin@firepower:~\$ sudo su We trust you have received the usual lecture from the local System Administrator. It usually boils down to these three things: #1) Respect the privacy of others. #2) Think before you type. #3) With great power comes great responsibility.

Password: root@firepower:/home/admin# root@firepower:/home/admin# cd root@firepower:~#

### 檢查容錯移轉狀態

驗證容錯移轉狀態,以確保這些步驟已套用到次要FTD(可以顯示為「次要和待命就緒」)。

firepower# firepower# sh failover state State Last Failure Reason Date/Time This host -Secondary Standby Ready None Other host -Primary Active None ====Configuration State=== Sync Done - STANDBY ====Communication State=== Mac set firepower# firepower#

上傳升級套件

導航到設定>更新>產品更新>上傳本地軟體更新包,透過FMC將升級包上傳到兩個裝置。從 <u>software.cisco.com</u>選擇先前下載的軟體套件,然後選擇Upload。

### 在FMC上上傳Firepower資料包後,請繼續執行Upgrade按鈕。

| Fire<br>Syste | wall Management Center<br>m / Product Upgrades                                                      | Overview              | Analysis        | Policies       | Devices       | Objects                                    | Integration                                                                      |              | Deploy  | \$ 🚱 م | admin •         |
|---------------|----------------------------------------------------------------------------------------------------|-----------------------|-----------------|----------------|---------------|--------------------------------------------|----------------------------------------------------------------------------------|--------------|---------|--------|-----------------|
| Product       | Upgrades<br>System Overview                                                                         |                       |                 |                |               |                                            |                                                                                  |              |         |        |                 |
|               | Management Center: 7.2.8-25<br>Already running latest version.<br>Last upgrade performed: 7.2.5-208 | → 7.2.8-25            |                 |                |               | Threat Defe<br>Visit Device<br>Upgrade: In | nse: 1 cluster/HA pair<br>Management to view your devices,<br>itiated (7.2.2-54) | View         |         |        |                 |
|               | Available Upgrade Package:<br>These are the downloadable upgrades                                   | S<br>that apply to ye | our current dep | loyment, and t | the upgrade p | ackages you h                              | ave manually uploaded or configured.                                             |              |         |        | Upgrade Guide 🖸 |
|               | Upgrade                                                                                             |                       |                 |                | Release D     | ate                                        | Required Minimum Version                                                         | Availability | Actions |        |                 |
|               | > 7.2.8-25                                                                                          |                       |                 |                | 2024-05       | -31                                        | 6.6.0                                                                            | Downloaded   |         |        |                 |
|               | ✓ 7.2.7-500                                                                                         |                       |                 |                | 2024-04       | -27                                        | 6.6.0                                                                            | Downloaded   | u U     | grade  |                 |
|               | Firepower Threat Defense for AS                                                                     | A/ISA/FTDv            |                 |                |               |                                            |                                                                                  | Downloaded   |         |        |                 |
|               | > 7.2.2-54                                                                                          |                       |                 |                | 2022-11       | -22                                        | 6.6.0                                                                            | Downloaded   |         |        |                 |
|               | > 6.6.5-81                                                                                          |                       |                 |                | 2021-07       | 28                                         | 6.2.3                                                                            | Downloaded   |         |        |                 |
|               |                                                                                                    |                       |                 |                |               |                                            |                                                                                  |              |         |        |                 |

升級按鈕

### 在升級嚮導中,您需要選擇FTD HA裝置,然後選擇裝置,然後再按一下Add to Selection。

| Firewall Management Center Overview Overview                  | Analysis Policies Devices Objects Integrati                                                                                               | ion                                                           | Deploy Q 💕 🌣 🕲 admin 🕶 號 SECU |
|---------------------------------------------------------------|----------------------------------------------------------------------------------------------------|---------------------------------------------------------------|-------------------------------|
| Threat Defense Upgrade                                        | Copy Upgrade Packages to Devices      Ompatibility                                                                                        | y and Readiness Checks — (1) Upgrade — (1) Upgrade Status     |                               |
| Upgrade to: 7.2.7-500 V Manage Up                             | grade Packages                                                                                                    |                                                               | Unattended Mode               |
| Device Selection                                              | Action                                                                                                    | Device Details                                                | Q. Search Add to Selection    |
| 1 cluster/HA pair is a candidate to add to your upgrade list. |                                                                                                    | 1 cluster/HA pair is a candidate to add to your upgrade list. | 1                             |
| No devices selected.                                          | Use the Device Details pane to select devices to upgrade<br>to the selected version. Or, use Device Management to<br>select more devices. | Device * Model     EFTD_HA     High Availability              | Details                       |
|                                                               |                                                                                                    | FTD Primary 192.168.192.13 (Primary)<br>Version 7.2.2         |                               |
|                                                               |                                                                                                    | FTD Secondary 192.168 (Secondary)<br>Version 7.2.2            |                               |
|                                                               |                                                                                                    |                                                               |                               |
|                                                               |                                                                                                    |                                                               |                               |
|                                                               |                                                                                                    |                                                               |                               |
|                                                               |                                                                                                    |                                                               |                               |
|                                                               |                                                                                                    |                                                               |                               |
|                                                               |                                                                                                    |                                                               |                               |
|                                                               |                                                                                                    |                                                               |                               |
|                                                               |                                                                                                    |                                                               | Reset                         |

新增至選取範圍

然後,您可以在裝置上複製升級包,系統會顯示一條消息,以繼續升級包。

| Firewall Management Center Overview Overview                | Analysis Policies Devices Objects Integratio       | on                                                                      | Deploy 🔍 🚱 🌣 🚳 admin 🔻 👘 SECURE                    |
|-------------------------------------------------------------|----------------------------------------------------|-------------------------------------------------------------------------|----------------------------------------------------|
| Threat Defense Upgrade                                      | Copy Upgrade Packages to Devices — 🔹 Compatibility | y and Readiness Checks — (3) Upgrade — (4) Upgrade Status               |                                                    |
| Upgrade to: 7.2.7-500 V Manage Up                           | grade Packages                                     |                                                                         | Unattended Mode •                                  |
| Device Selection                                            | Action                                             | Device Details                                                          | Search Remove from Selection                       |
| 1 cluster/HA pair selected to upgrade to Version 7.2.7-500. | Use Device Management to select more devices.      | 1 cluster/HA pair selected for upgrade.     Device * Model              | Details                                            |
| ▲ 1 cluster/HA pair still needs an upgrade package.         | Copy Upgrade Package                               | EFTD_HA<br>High Austability                                             | One or more units are missing the upgrade package. |
|                                                             |                                                    | FTD Secondary 192.168 (Secondary)<br>Version 7.2.2                      | Unit is missing upgrade package.                   |
|                                                             |                                                    | 2 FTD Primary 192.1 (Primary – Active)<br>Version 7.2.2 FTDv for VMware | Unit is missing upgrade package.                   |
|                                                             |                                                    |                                                                         |                                                    |
|                                                             |                                                    |                                                                         |                                                    |
|                                                             |                                                    |                                                                         |                                                    |
|                                                             |                                                    |                                                                         |                                                    |
|                                                             |                                                    |                                                                         |                                                    |
|                                                             |                                                    |                                                                         |                                                    |
|                                                             |                                                    |                                                                         |                                                    |
|                                                             |                                                    |                                                                         | Peset Next                                         |

複製升級包按鈕

#### 在「通知」任務中,您可以找到將檔案複製到裝置的工作。任務完成後,即會完成並成功。

| Deployments Upgrades                                                                | Health     | Tasks      |            | Show     | Notification |
|-------------------------------------------------------------------------------------|------------|------------|------------|----------|--------------|
| 14 total 0 waiting 1 running                                                        | 0 retrying | 13 success | 0 failures | Q Filter |              |
| Copy Files<br>Copy files to devices<br>Requested : 2.<br>Copied (before check) : 0. |            |            |            |          |              |
| Failed : 0.                                                                         |            |            |            |          |              |

. .

\ — т

• -----

USCO DECORE

將檔案複製到裝置的任務

您可以驗證封裝是否已上傳到此路徑上的裝置:

```
root@firepower:/ngfw/var/sf/updates#
root@firepower:/ngfw/var/sf/updates# ls -1
total 2181772
-rw-r--r-- 1 root root 1110405120 Jul 18 01:08 Cisco_FTD_Upgrade-7.2.2-54.sh.REL.tar
-rw-r--r-- 1 root root 815 Jul 18 01:23 Cisco_FTD_Upgrade-7.2.2-54.sh.REL.tar.METADATA
-rw-r--r-- 1 root root 1123706880 Jul 18 02:36 Cisco_FTD_Upgrade-7.2.7-500.sh.REL.tar
-rw-r--r-- 1 root root 854 Jul 18 02:37 Cisco_FTD_Upgrade-7.2.7-500.sh.REL.tar.METADATA
root@firepower:/ngfw/var/sf/updates#
```

準備程度檢查

root@firepower:/ngfw/var/sf/updates# install\_update.pl --detach --readiness-check /ngfw/var/sf/updates/

#### 以下是範例:

root@firepower:/ngfw/var/sf/updates# install\_update.pl --detach --readiness-check /ngfw/var/sf/updates/ ARGV[0] = --detach ARGV[1] = --readiness-check ARGV[2] = /ngfw/var/sf/updates/Cisco\_FTD\_Upgrade-7.2.7-500.sh.REL.tar bundle\_filepath: /ngfw/var/sf/updates/Cisco\_FTD\_Upgrade-7.2.7-500.sh.REL.tar install\_update.pl begins. bundle\_filepath: /var/sf/updates/Cisco\_FTD\_Upgrade-7.2.7-500.sh.REL.tar [Readiness-Info]filename : /var/sf/updates/Cisco\_FTD\_Upgrade-7.2.7-500.sh.REL.tar at /usr/local/sf/lib/ This was not run through the SF::System APIs at /usr/local/sf/lib/perl/5.24.4/SF/System/Wrappers.pm line Makeself GetUpdate Info params FILEPATH : /var/tmp/upgrade-patch/Cisco\_FTD\_Upgrade\_Readiness-7.2.7-500.sh FILEPATH directory name /var/tmp/upgrade-patch at /usr/local/sf/lib/perl/5.24.4/SF/Update/Makeself.pm l Inside GetInfo FILEPATH :/var/tmp/upgrade-patch/Cisco\_FTD\_Upgrade\_Readiness-7.2.7-500.sh at /usr/local/sf root@firepower:/ngfw/var/sf/updates#

#### 透過以下路徑監控就緒性檢查流程:

root@firepower : /ngfw/var/log/sf/Cisco\_FTD\_Upgrade-7.2.7/upgrade\_readiness

```
root@firepower:/ngfw/var/log/sf/Cisco_FTD_Upgrade-7.2.7/upgrade_readiness# cat upgrade_readiness_status
TIMESTAMP:Thu Jul 18 02:43:05 UTC 2024 PERCENT: 0% MESSAGE:Running script 000_start/000_00_run_cli_kic
TIMESTAMP: Thu Jul 18 02:43:05 UTC 2024 PERCENT: 5%
                                                    MESSAGE:Running script 000_start/000_check_platform
TIMESTAMP: Thu Jul 18 02:43:06 UTC 2024 PERCENT: 10%
                                                    MESSAGE:Running script 000_start/100_start_messages
TIMESTAMP: Thu Jul 18 02:43:06 UTC 2024 PERCENT: 14%
                                                    MESSAGE:Running script 000_start/101_run_pruning.pl
TIMESTAMP:Thu Jul 18 02:43:41 UTC 2024 PERCENT:19%
                                                    MESSAGE:Running script 000_start/105_check_model_nu
TIMESTAMP: Thu Jul 18 02:43:42 UTC 2024 PERCENT: 24%
                                                    MESSAGE:Running script 000_start/106_check_HA_state
TIMESTAMP: Thu Jul 18 02:43:42 UTC 2024 PERCENT: 29%
                                                    MESSAGE:Running script 000_start/107_version_check.
TIMESTAMP: Thu Jul 18 02:43:42 UTC 2024 PERCENT: 33%
                                                    MESSAGE:Running script 000_start/108_clean_user_sta
TIMESTAMP: Thu Jul 18 02:43:43 UTC 2024 PERCENT: 38%
                                                    MESSAGE:Running script 000_start/110_DB_integrity_c
TIMESTAMP: Thu Jul 18 02:43:47 UTC 2024 PERCENT:43%
                                                    MESSAGE:Running script 000_start/113_E0_integrity_c
TIMESTAMP: Thu Jul 18 02:43:50 UTC 2024 PERCENT: 48%
                                                     MESSAGE:Running script 000_start/250_check_system_f
TIMESTAMP: Thu Jul 18 02:43:50 UTC 2024 PERCENT: 52%
                                                    MESSAGE:Running script 000_start/410_check_disk_spa
TIMESTAMP: Thu Jul 18 02:43:55 UTC 2024 PERCENT: 57%
                                                    MESSAGE:Running script 200_pre/001_check_reg.pl...
TIMESTAMP: Thu Jul 18 02:43:55 UTC 2024 PERCENT: 62%
                                                    MESSAGE:Running script 200_pre/002_check_mounts.sh.
TIMESTAMP: Thu Jul 18 02:43:56 UTC 2024 PERCENT: 67%
                                                    MESSAGE:Running script 200_pre/004_check_deploy_pac
TIMESTAMP: Thu Jul 18 02:43:56 UTC 2024 PERCENT: 71%
                                                    MESSAGE:Running script 200_pre/005_check_manager.pl
TIMESTAMP: Thu Jul 18 02:43:56 UTC 2024 PERCENT: 76%
                                                    MESSAGE:Running script 200_pre/006_check_snort.sh..
TIMESTAMP: Thu Jul 18 02:43:57 UTC 2024 PERCENT: 81%
                                                     MESSAGE:Running script 200_pre/007_check_sru_instal
TIMESTAMP: Thu Jul 18 02:43:57 UTC 2024 PERCENT:86%
                                                    MESSAGE:Running script 200_pre/009_check_snort_prep
TIMESTAMP: Thu Jul 18 02:43:58 UTC 2024 PERCENT: 90%
                                                    MESSAGE:Running script 200_pre/011_check_self.sh...
TIMESTAMP: Thu Jul 18 02:43:58 UTC 2024 PERCENT:95%
                                                    MESSAGE:Running script 200_pre/015_verify_rpm.sh...
TIMESTAMP: Thu Jul 18 02:44:00 UTC 2024 PERCENT: 100% MESSAGE: Readiness Check completed successfully.
root@firepower:/ngfw/var/log/sf/Cisco_FTD_Upgrade-7.2.7/upgrade_readiness#
```

如果就緒性檢查失敗,請與Cisco TAC聯絡。

### 升級安裝

在次要FTD上繼續升級安裝。瀏覽至包含升級檔案的資料夾,然後執行安裝指令:

root@firepower:/ngfw/var/sf/updates# install\_update.pl --detach <FTD\_Upgrade\_Package.sh.REL.tar>

#### 執行升級後,將會出現如下所示的輸出:

root@firepower:/ngfw/var/sf/updates# install\_update.pl --detach Cisco\_FTD\_Upgrade-7.2.7-500.sh.REL.tar ARGV[0] = Cisco\_FTD\_Upgrade-7.2.7-500.sh.REL.tar bundle\_filepath: Cisco\_FTD\_Upgrade-7.2.7-500.sh.REL.tar updated absolute bundle\_filepath: /ngfw/var/sf/updates/Cisco\_FTD\_Upgrade-7.2.7-500.sh.REL.tar install\_update.pl begins. bundle\_filepath: /var/sf/updates/Cisco\_FTD\_Upgrade-7.2.7-500.sh.REL.tar Makeself GetUpdate Info params FILEPATH : /var/tmp/upgrade-patch/Cisco\_FTD\_Upgrade-7.2.7-500.sh at /usr FILEPATH directory name /var/tmp/upgrade-patch at /usr/local/sf/lib/perl/5.24.4/SF/Update/Makeself.pm 1 Inside GetInfo FILEPATH :/var/tmp/upgrade-patch/Cisco\_FTD\_Upgrade-7.2.7-500.sh at /usr/local/sf/lib/per Use of uninitialized value in string at /usr/local/sf/lib/perl/5.24.4/SF/Update/StatusProc.pm line 196. Use of uninitialized value in string at /usr/local/sf/lib/perl/5.24.4/SF/Update/StatusProc.pm line 196. Use of uninitialized value in string at /usr/local/sf/lib/perl/5.24.4/SF/Update/StatusProc.pm line 196. Use of uninitialized value \$in\_container in string eq at /usr/local/sf/lib/perl/5.24.4/SF/Update/Status Verifying archive integrity... All good. Uncompressing Cisco FTD Upgrade / Sat Apr 27 04:09:29 UTC 2024..... Entering is\_fmc\_managed Device is FMC Managed [240718 02:48:13:868] Found original ftd upgrade file /var/sf/updates/Cisco\_FTD\_Upgrade-7.2.7-500.sh.RE [240718 02:48:16:990] MAIN\_UPGRADE\_SCRIPT\_START [240718 02:48:17:007] # UPGRADE STARTING compare 7.2.2 and 6.2.3 and compare, newer installed 7.2.2 > 6.2.3 Entering create\_upgrade\_status\_links... Create upgrade\_status.json and upgrade\_status.log link in /ngfw/var/sf/sync/updates\_status\_logs Running [ln -f /ngfw/var/log/sf/Cisco\_FTD\_Upgrade-7.2.7/upgrade\_status.json /ngfw/var/sf/sync/updates\_s Link to JSON upgrade status file /ngfw/var/log/sf/Cisco\_FTD\_Upgrade-7.2.7/upgrade\_status.json created i Running [ln -f /ngfw/var/log/sf/Cisco\_FTD\_Upgrade-7.2.7/upgrade\_status.log /ngfw/var/sf/sync/updates\_st Link to log upgrade status file /ngfw/var/log/sf/Cisco\_FTD\_Upgrade-7.2.7/upgrade\_status.log created in [240718 02:48:17:229] BEGIN 000\_start/000\_00\_run\_cli\_kick\_start.sh [240718 02:48:18:421] END 000\_start/000\_00\_run\_cli\_kick\_start.sh [240718 02:48:18:525] BEGIN 000\_start/000\_00\_run\_troubleshoot.sh

在FMC上,有一個任務在輔助裝置上運行升級:

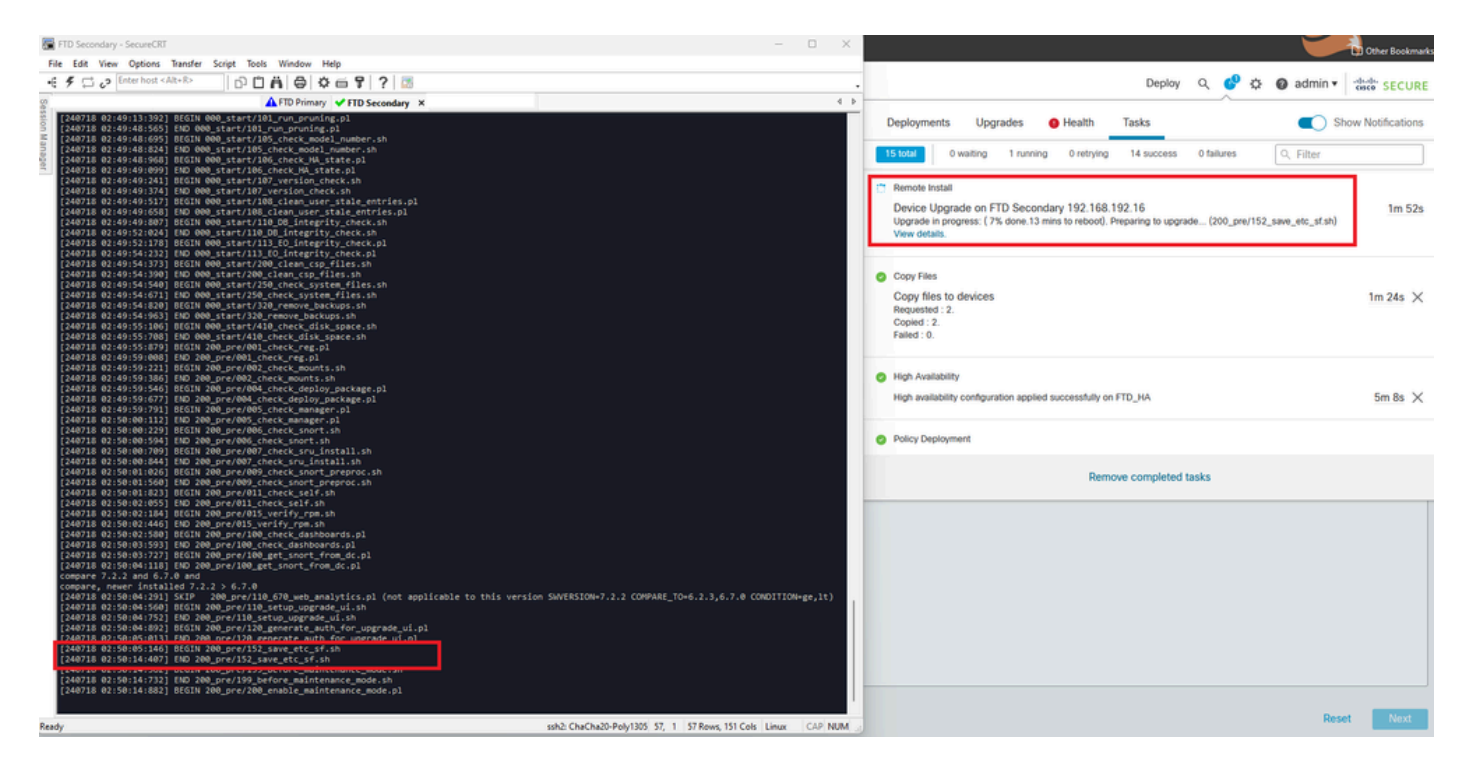

在FMC上執行的作業

#### 使用以下路徑監控升級狀態:

root@firepower:/ngfw/var/log/sf/Cisco\_FTD\_Upgrade-X.X.X# tail -f upgrade\_status.log

以下是輸出範例:

root@firepower:/ngfw/var/log/sf/Cisco\_FTD\_Upgrade-7.2.7# tail -f upgrade\_status.log TIMESTAMP: Thu Jul 18 02:50:25 UTC 2024 PERCENT: 7% MESSAGE: Running script 200\_pre/202\_disable\_syncd.sh TIMESTAMP: Thu Jul 18 02: 50: 26 UTC 2024 PERCENT: 7% MESSAGE:Running script 200\_pre/400\_restrict\_rpc.sh. TIMESTAMP: Thu Jul 18 02: 50: 26 UTC 2024 PERCENT: 7% MESSAGE:Running script 200\_pre/500\_stop\_system.sh.. TIMESTAMP: Thu Jul 18 02:50:53 UTC 2024 PERCENT: 14% MESSAGE:Running script 200\_pre/501\_recovery.sh... T TIMESTAMP: Thu Jul 18 02:50:53 UTC 2024 PERCENT: 14% MESSAGE:Running script 200\_pre/505\_revert\_prep.sh.. TIMESTAMP: Thu Jul 18 02:51:46 UTC 2024 PERCENT: 14% MESSAGE:Running script 200\_pre/999\_enable\_sync.sh.. TIMESTAMP: Thu Jul 18 02:51:46 UTC 2024 PERCENT: 14% MESSAGE:Running script 300\_os/001\_verify\_bundle.sh. TIMESTAMP: Thu Jul 18 02:51:47 UTC 2024 PERCENT: 14% MESSAGE:Running script 300\_os/002\_set\_auto\_neg.pl.. TIMESTAMP: Thu Jul 18 02:51:47 UTC 2024 PERCENT: 14% MESSAGE:Running script 300\_os/060\_fix\_fstab.sh... T TIMESTAMP: Thu Jul 18 02:51:47 UTC 2024 PERCENT: 14% MESSAGE:Running script 300\_os/100\_install\_Fire\_Linu

輔助裝置上的升級完成後,您將看到以下消息:

The system is going down for reboot NOW!

從備用裝置升級完成後,裝置將重新啟動。裝置啟動後,請檢查故障切換狀態以確保所有裝置都保 持初始配置狀態。

在作用中FTD上,您可以找到:

firepower# show failover state

|                | State         | Last Failure Reason | Date/Time                |
|----------------|---------------|---------------------|--------------------------|
| This host -    | Primary       |                     |                          |
|                | Active        | None                |                          |
| Other host -   | Secondary     |                     |                          |
|                | Standby Ready | Comm Failure        | 13:24:46 UTC Jul 18 2024 |
| ====Configurat | ion State===  |                     |                          |
| Sync D         | one           |                     |                          |
| ====Communicat | ion State===  |                     |                          |

Mac set

firepower#

在待命FTD上,您會發現:

firepower# firepower# sh failover state Last Failure Reason Date/Time State This host -Secondary Standby Ready None Other host -Primarv Active None ====Configuration State=== Sync Skipped - STANDBY ====Communication State=== Mac set

firepower#

將會出現一則訊息,顯示版本不同。

使用命令failover active on Standby Device透過CLI手動執行故障切換。現在,備用裝置變為活動狀態。

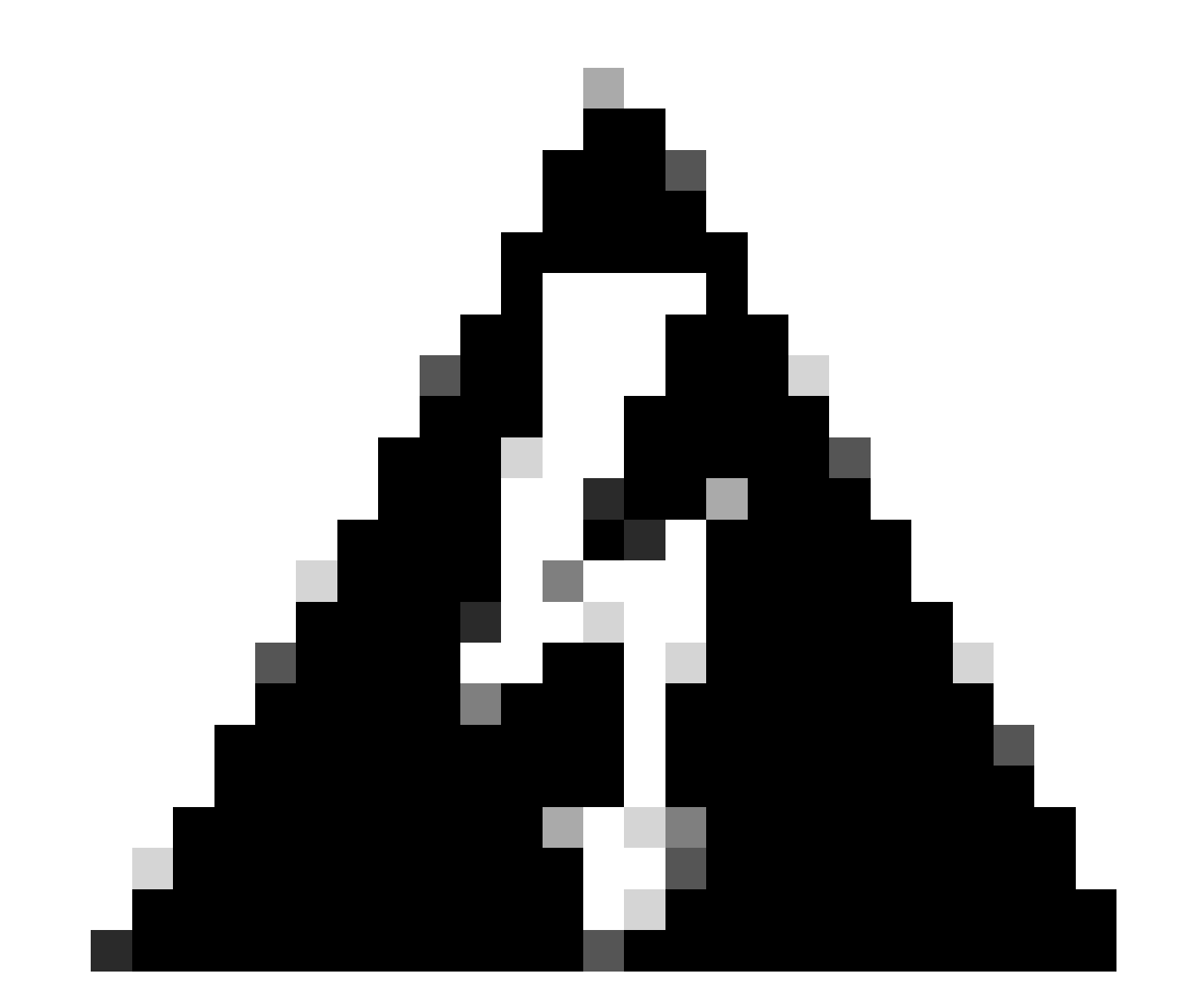

警告:此時,在發生故障切換時,資料流將短暫中斷。

firepower# firepower# failover active Switching to Active firepower# firepower# firepower# sh fail firepower# sh failover state State Last Failure Reason Date/Time This host -Secondary Active None Other host -Primary Standby Ready None ====Configuration State=== Sync Skipped ====Communication State=== Mac set

firepower#

故障切換完成後,您可以繼續升級其他裝置。使用與文檔開始部分描述的步驟相同的步驟,適用於 以前處於活動狀態而現在處於備用狀態的裝置。

現在兩個裝置都已升級。您可以透過Lina端的show version命令進行檢視。對於主裝置:

firepower# firepower# show failover state Last Failure Reason Date/Time State This host -Primary Standby Ready None Other host -Secondary Active None ====Configuration State=== Sync Skipped - STANDBY ====Communication State=== Mac set firepower# 對於輔助裝置: firepower# firepower# sh failover state State Last Failure Reason Date/Time This host -Secondary Active None Other host -Primary 14:03:06 UTC Jul 18 2024 Standby Ready Comm Failure

====Configuration State=== Sync Skipped ====Communication State=== Mac set

firepower#

此時,您可以像開始時一樣從FMC切換裝置。

## 驗證

成功升級兩個裝置後,使用show version命令驗證FMC和兩個FTD上的狀態。

| firepower# show w | rersion                                                                    |
|-------------------|----------------------------------------------------------------------------|
|                   | [ firepower ]                                                              |
| Model             | : Cisco Firepower Threat Defense for VMware (75) Version 7.2.7 (Build 500) |
| UUID              | : 0edf9f22-78e6-11ea-8ed0-e0e5abf334e2                                     |
| LSP version       | : lsp-rel-20240306-2015                                                    |
| VDB version       | : 353                                                                      |
|                   |                                                                            |

#### 在FMC上,您可以看到版本更新,並準備切換至您最初的狀態。

| Firewall Management Center Overview Analysis Policies Devices / Devices / De |                                                                                                    |                 |         |         |          |                       |                   |         |  |  |
|----------------------------------------------------------------------------------------------------|----------------------------------------------------------------------------------------------------|-----------------|---------|---------|----------|-----------------------|-------------------|---------|--|--|
| View By:                                                                                                    | Group                                                                                                    |                 |         |         |          |                       | Dismiss all notif | cations |  |  |
| All (2)                                                                                                    | Al (2)                                                                                                    |                 |         |         |          |                       |                   |         |  |  |
| Collapse Al                                                                                                    | Switch pers operation successfully completed on<br>high availability pairs FTD_VA and FTD Persary<br>1921-1931. Shi on the active peer<br>1921-1931. |                 |         |         |          |                       |                   |         |  |  |
|                                                                                                    | Name                                                                                                    | Model           | Version | Chassis | Licenses | Access Control Policy | Auto RollBack     |         |  |  |
| □ \[ \] Utgrouped (1)                                                                                                    |                                                                                                    |                 |         |         |          |                       |                   |         |  |  |
|                                                                                                    | C V FID_MA / High Availability                                                                                                    |                 |         |         |          |                       |                   |         |  |  |
|                                                                                                    | FTD Primary 192.168.192.13(Primary, Active) Snort 3 192.168.192.13 - Routed                                                                          | FTDv for VMware | 7.2.7   | N/A     | Base     | test                  | 49                | ÷       |  |  |
|                                                                                                    | FTD Secondary 192.168.192.16(Secondary, Standby) Snort 3<br>192.168.192.16 - Routed                                                                  | FTDv for VMware | 7.2.7   | N/A     | Base     | test                  | 40                | :       |  |  |

來自FMC的交換對等體

#### 關於此翻譯

思科已使用電腦和人工技術翻譯本文件,讓全世界的使用者能夠以自己的語言理解支援內容。請注 意,即使是最佳機器翻譯,也不如專業譯者翻譯的內容準確。Cisco Systems, Inc. 對這些翻譯的準 確度概不負責,並建議一律查看原始英文文件(提供連結)。